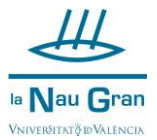

## Accedix al teu entorn d'usuari:

# En la web <u>www.uv.es</u> clica en la icona de perfil i selecciona ENTORN D'USUARI UV

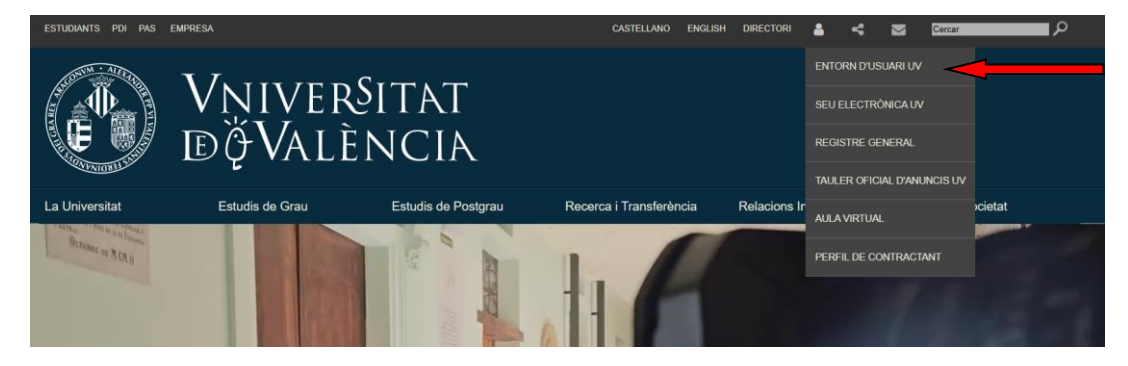

## A continuació introdueix el teu usuari i la teua clau i inicia sessió

| VNIVERSITAT<br>ID VALÈNCIA   Intranet |                                                           | Castellano English |
|---------------------------------------|-----------------------------------------------------------|--------------------|
|                                       |                                                           |                    |
|                                       | Ģ                                                         |                    |
| usuari                                | Identificació UV                                          |                    |
| contrasenya                           |                                                           |                    |
|                                       | Contrasenya                                               |                    |
|                                       | portal Iniciar Sessió<br>Has oblidat la teua contrasenya? |                    |

### Clica sobre ELS MEUS COMPTES

| ( the second second sec | Vniver§itat<br>10 València            | La Meua UV                                               |                      |              |       |                      | Castellano English |
|----------------------------------------------------------------------------------------------------|---------------------------------------|----------------------------------------------------------|----------------------|--------------|-------|----------------------|--------------------|
|                                                                                                    | Configurac<br>Els meus c<br>Com Treba | ió Portal<br>omptes<br>Ilar Online<br>Serveis de la Univ | rersitat Els meus En | Ilaços 🖍     |       |                      | Tancar Sessió      |
|                                                                                                    | Correu (Tradicional)                  | Aula Virtual                                             | Secretaria Virtual   | Disc Virtual | Blogs | Incidències - C.A.U. |                    |
|                                                                                                    | Portal de l'Alumne                    | Catàleg de programari                                    |                      |              |       |                      |                    |

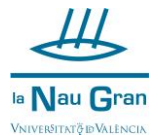

### A continuació, cal clicar sobre COM COMUNICAR AMB MI

| El meu usuari                                    | Grups                                                     |
|--------------------------------------------------|-----------------------------------------------------------|
| Veure totes les vinculacions i els comptes       | Els meus grups                                            |
| Veure la meua targeta universitària              | Buscar un Grup                                            |
| Modificar les meves dades personals              |                                                           |
| Canvi de la contrasenya                          |                                                           |
| Com comunicar amb mi / Doble factor              | -                                                         |
| Corrau electrònic                                | Pacing WEB                                                |
|                                                  | ragines web                                               |
| Readreçament del meu correu                      | Activació/Desactivació de la meua pàgina web              |
| Informe del servidor                             | Informe del servidor                                      |
| Canviar de domini                                |                                                           |
| Canviar límit de Paquets                         | Crear contingut Web                                       |
| Recuperar Missatges o Bústies esborrades         | Lista de pàgines web d'alumnes                            |
|                                                  |                                                           |
|                                                  | Lista de pàgines web de personal                          |
| Recerques d'adreces en la UV                     | Lista de pàgines web de personal<br>Preguntes i respostes |
| Recerques d'adreces en la UV<br>Adreces oficials | Lista de pàgines web de personal<br>Preguntes i respostes |

Completa les teues dades de correu electrònic alternatiu (el vostre correu particular) i telèfon mòbil i polseu en REGISTRAR

| VNIVERŠITAT<br>ID VALĖNCIA   Comptes                                                                                                    | Castellano English  |  |  |  |  |  |
|----------------------------------------------------------------------------------------------------|---------------------|--|--|--|--|--|
| Com comunicar amb                                                                                                    | Tancar Sesió        |  |  |  |  |  |
| Com comunicar amb mi<br>En proporcionar a la UV un mòbil i/o un correu alternatiu podrem comunicar-nos amb tu per a la gestió del teu compte o altres gestions de tipus acadêmic. En cas de<br>oblit d'usuari i/o contrasenya, t'enviarem un SMS o email amb instruccions per a la seva recuperació, |                     |  |  |  |  |  |
| Mitjans                                                                                                    |                     |  |  |  |  |  |
| El meu e-mail alternatiu : El meu mòbil de contacte :                                                                                                    | Registrar           |  |  |  |  |  |
|                                                                                                    | Names dia Dásta IN/ |  |  |  |  |  |

Ara ja podràs recuperar la teua contrasenya en qualsevol moment, ja siga per que l'hages oblidat o bé perquè s'haja bloquejat.